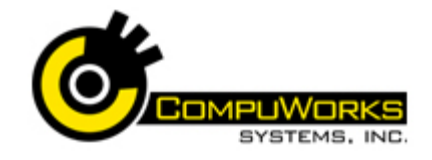

### Quick Reference Guide

# Word 2007 🎼 Introduction

| Keyboard Shortcuts             |                                 |  |  |  |  |  |
|--------------------------------|---------------------------------|--|--|--|--|--|
| Navigation Keys                |                                 |  |  |  |  |  |
| Beginning of Doc               | Ctrl Home                       |  |  |  |  |  |
| End of Doc                     | Ctrl End                        |  |  |  |  |  |
| Beginning of Line              | Home                            |  |  |  |  |  |
| End of Line                    | End                             |  |  |  |  |  |
| Next Word                      | Ctrl 🗲                          |  |  |  |  |  |
| Previous Word                  | Ctrl 🗲                          |  |  |  |  |  |
| Next Paragraph                 | Ctrl 🕊                          |  |  |  |  |  |
| Previous Paragraph             | Ctrl 🛧                          |  |  |  |  |  |
| Next Screen                    | Page Down                       |  |  |  |  |  |
| Previous Screen                | Page Up                         |  |  |  |  |  |
| Next Field                     | F11                             |  |  |  |  |  |
| Go To                          | Ctrl G or F5                    |  |  |  |  |  |
| Go to Last Editing<br>Position | Shift F5                        |  |  |  |  |  |
| Selecting S                    | hortcuts                        |  |  |  |  |  |
| Select Document                | Ctrl A                          |  |  |  |  |  |
| Select Paragraph               | Triple Click within<br>Text     |  |  |  |  |  |
| Select Line                    | Click in Left<br>Margin         |  |  |  |  |  |
| Select Sentence                | Ctrl Click within text          |  |  |  |  |  |
| Select Text                    | F8 + Navigation<br>keys         |  |  |  |  |  |
| Select Word                    | Double click or<br>Ctrl Shift ➔ |  |  |  |  |  |
| Select w/Keyboard              | Shift + Navigation<br>keys      |  |  |  |  |  |
| Formattin                      | ig Keys                         |  |  |  |  |  |
| Align Left                     | Ctrl L                          |  |  |  |  |  |
| Align Justify                  | Ctrl J                          |  |  |  |  |  |
| Align Right                    | Ctrl R                          |  |  |  |  |  |
| Bold                           | Ctrl B                          |  |  |  |  |  |

| Center                                                                  | Ctrl E                       |  |  |  |
|-------------------------------------------------------------------------|------------------------------|--|--|--|
| Font                                                                    | Ctrl D                       |  |  |  |
| Font Size Decrease                                                      | Ctrl Shift <                 |  |  |  |
| Font Size Increase                                                      | Ctrl Shift >                 |  |  |  |
| Indent, Hanging                                                         | Ctrl T                       |  |  |  |
| Indent, Hanging<br>remove                                               | Ctrl Shift T                 |  |  |  |
| Indent, Left remove                                                     | Ctrl Shift M                 |  |  |  |
| Indent, Left                                                            | Ctrl M                       |  |  |  |
| Italics                                                                 | Ctrl I                       |  |  |  |
| Remove Character<br>Formats                                             | Ctrl Spacebar                |  |  |  |
| Remove Paragraph<br>Formats                                             | Ctrl Q                       |  |  |  |
| Spacing Double                                                          | Ctrl 2                       |  |  |  |
| Spacing One-and-a-<br>half                                              | Ctrl 5                       |  |  |  |
| Spacing Single                                                          | Ctrl 1                       |  |  |  |
| Space Before<br>Paragraph                                               | Ctrl 0 (zero) ( a<br>toggle) |  |  |  |
| Subscript                                                               | Ctrl =                       |  |  |  |
| Superscript                                                             | Ctrl Shift +                 |  |  |  |
| Underline                                                               | Ctrl U                       |  |  |  |
| Underline, Double                                                       | Ctrl Shift D                 |  |  |  |
| Underline, Words only                                                   | Ctrl Shift W                 |  |  |  |
| Using Views 1. Select the View tab, then select a view on the ribbon or |                              |  |  |  |

- on the ribbon, or 2. Choose a view button near bottom scroll bar:
  - Print Layout
  - Draft
  - 💷 Full Screen Reading
  - 喝 Web Layout
  - 🛅 Outline

#### **Using Multi-Section**

- 1. Select first block of text.
- 2. Hold [Ctrl] while selecting additional blocks of text.
- 3. To select all with same format, select the Home tab.
- 4. Click Select Select on the ribbon.
- 5. Click Select Text with Similar Formatting.

#### **Formatting Text**

- **1.** Select the text.
- 2. Select the Home tab.
- **3.** Click **B**, **I** or  $\mathbf{U}$  on the ribbon. 4. Click Arial for fonts and 11 for font sizes.
- 5. Click the "A" on A for color shown. or arrow to select color.
- 6. For other formats, select the Dialog Verdana · 8 · A A 1

в / ц - но х, х' Ан- 😤 - 🛆 - and Box Launcher

enter new settings.

7. Click OK

**Note:** To copy the format, select the formatted text, click the Format Painter

It is a set to which you would like to apply the formatting. For multiple format copying, double-click the Format Painter.

#### **Formatting Paragraphs**

- **1.** Select the paragraph(s).
- 2. Select the Home tab.
- 3. Click 특, 플, 플, or 틀 for alignment.
- **4.** Click <sup>1</sup> ≡ for line spacing.
- 5. On ruler, click for tab style, click at tab location on ruler: 📘 Left Tab
  - 💶 Center
  - 🔄 Right Tab
  - Decimal Tab

  - Bar Tab
  - 🖾 First Line Indent
  - Hanging Indent

| 6. | For other formats, select the <b>Dialog</b> |  |
|----|---------------------------------------------|--|
|    | Box Launcher and enter new                  |  |
|    | settings.                                   |  |

7. Click OK

#### Working with the Office Clipboard

- 1. Select the Home tab.
- 2. Select the Dialog Box Launcher 64
- to access the **Clipboard**. **3.** Up to 24 items *cut* or *copied* from any
  - Office application appear on Clipboard.
- 4. To paste, click at position for item. Click item to paste.
- 5. Click Reste All for all, or to clear the Clipboard, 🔀 Clear All

#### Selecting Paste Options

- 1. Cut or Copy text.
- 2. Use Paste or Clipboard to insert text.
  - 3. The Paste Options Barat tag appears.
  - **4.** Click to choose from options Keep Source Formatting
    - Match Destination Formatting
    - Keep Text Only Set Default Paste..

#### Saving to PDF Files

Word 2007 has added a feature that has been requested by users for years: saving documents to PDF format. PDF stands for Portable Document Format.

- 过 button. 1. Click Office
- 2. Select the Save As option.
- PDF or XPS Publish a copy of the document as a PDF or XPS file. 3. Select
- 4. Select PDF in the Save as type area.
- Publish 5. Click
- 6. Word 2007 will create the PDF file. If Adobe Acrobat Reader is installed on your computer, it will automatically launch with the new file in the viewer.

#### **Inserting Hard Page Breaks**

- 1. Click at location for break.
- 2. Press [Crtl + Enter].

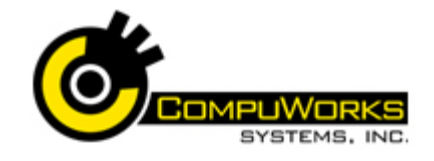

## Quick Reference Guide Word 2007 🎼 Introduction

What to Type

| Usina | Sectio | n Bre | aks |
|-------|--------|-------|-----|
| USING | Juli   |       | ans |

- 1. Click at location for break.
- 2. Select the Page Lavout tab.
- 3. Select Breaks Breaks on the ribbon.
- 4. Choose Next Page to begin a new section on new page, or Continuous to create a new section at current location.

#### Using Writing Tools

1. From the Review Tab Click Spelling &

Grammar seeiing & on the ribbon.

- 2. When word not in dictionary is located, or grammar is incorrect, suggestions appear.
- **3.** Select a suggestion and click , or choose to Ignore Once Change , Or Ignore Rule
- 4. You may enter your own new spelling and click Change
- 5. Select a word and choose Thesaurus

Thesaurus on the ribbon.

6. This will open the **Research** Task Pane. novel .

- 7. Click one of the words a Copy from the Task Pane.
- 8. Choose Insert.

#### Using Find and Replace Options

- 1. Select the Home tab.
- 2. Select Find T on the ribbon.
- **3.** Select **Replace**  $\frac{1}{2}$  Replace on the ribbon to replace characters.
- 4. Enter text to locate. If replacing, enter replacement text.
- 5. Click More >> for more options.
- 6. Click Format to specify format or Special • for special characters.
- 7. Click Find Next to begin search, then continue to click for next.
- 8. If replacing, click Replace or choose Find Next to skip to next occurrence. To replace all occurrences, choose Replace All

- **9.** To leave search, click Cancel
- 10. You can use Find to select blocks of text throughout the document by entering the text to find, selecting Reading Highlight - and choosing Highlight all.

#### **Creating and Editing Bulleted and** Numbered Lists

- **1.** Select paragraphs to format, or select format before entering text.
- 2. Select the Home tab.
- 3. Click Bullets = or Numbering <u>≜</u> -
- **4.** To edit bullet or number select the dropdown arrow and choose Define New Bullet or Define New Number Format
- 5. Select Symbol Symbol... and choose a different font style for your bullet, or choose a different number style Number format Number style:
  - 1, 2, 3, ... from the dropdown
- arrow. 6. Click or
- **Creating Tables**

#### 1. Select the Insert tab.

- 2. Select Table from the ribbon.
- 3. Select Insert Table.
- 4. Select the number of columns and rows you would like in your table.
- 5. Click <sup>OK</sup>
- 6. To format the table, click inside the table.
- 7. Select the Layout tab.
- 8. Select your layout changes.

#### **Inspecting the Document**

To find out exactly what internal data is being stored in the document, follow these steps:

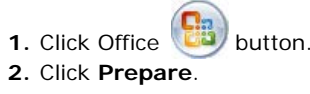

3. Choose Inspect Document. Word 2007 displays the Document Inspector **Print Job** dialog box: Non-contiguous Type the page numbers with pages 10 × commas between a check the document for the selected content, click Ins Comments, Revisions, Versions, and Annotations them or type the range of pages with perties and Personal Information a hyphen between Custom XHL Data the starting and ending numbers in Headers, Footers, and Watermarks spects the document for information in here the range. repects the document for text that has been formatted a Example: To print pages 2, 4, 5, 6, and 8, type 2.4-6.8 Inspect Dose Type p before the A range of pages page numbers and s within a section before the section 4. Check or uncheck each category, numbers. depending on what information you wish to inspect. Example: Inspect 5. Click To print pages 5 6. Word will analyze the document for through 7 in section personal information, hidden content, 3, type **p5s3-p7s3** etc., then provides a summary screen. Type s before the An entire section 7. This data may be left in the document, section number. Remove All or you may click Example: <u>R</u>einspect 8. You may the document Type s3 Close or Click Type the section Noncontiguous numbers with sections Printing commas between 1. Click the Microsoft Office Button them. 2. Point to the arrow next to Print and Example: then choose Print. Type **s3,s5** 3. Select a printer from Printer Name dropdown list. Type a range of page A range of pages 4. Enter page(s) to print in Pages. numbers and the across sections 5. Enter a number in Number of copies. sections that contain 6. Click OK them with a hyphen between the starting Printing a Portion of a Document and ending numbers in the range. If you wish to print only a portion of the document, you must use the Pages section Example: of the Page range field. The table below type p2s2-p3s5

details how information should be inserted

into this field.